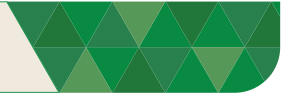

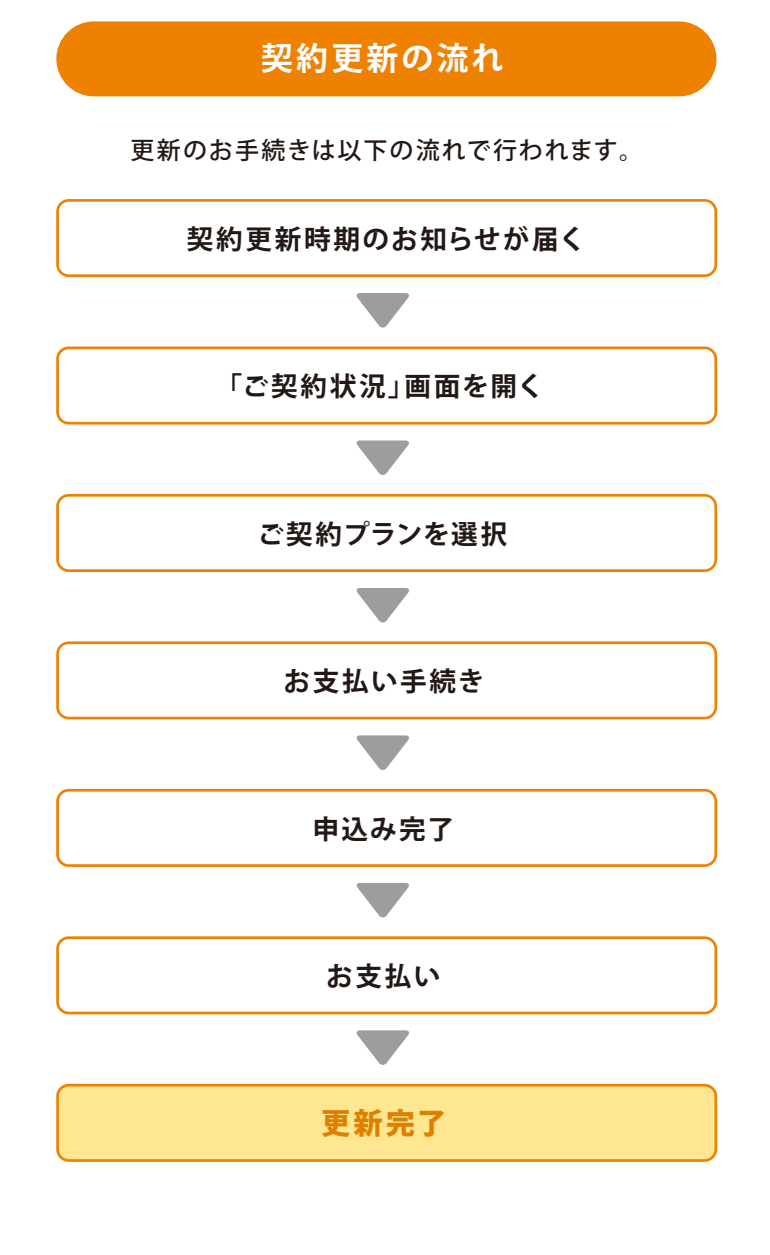

ご契約期間中に更新のお手続きをすると、現契約終了日の 翌日から次の契約期間がスタートします。お早めの更新をお すすめいたします。 (クレジットカードによる自動更新の場合は、更新お手続きは 不要です)

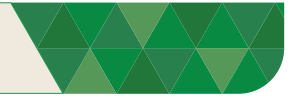

## ①契約更新時期のお知らせが届く

## ご契約更新時期は2つの方法でお知らせします。

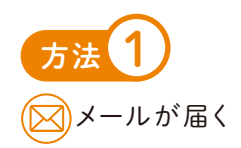

| 〔例)Gmai | Iの <sup>は</sup> | 易合                                    | クリックして開く                                                                                                    |
|---------|-----------------|---------------------------------------|----------------------------------------------------------------------------------------------------|
| M Gmail |                 | Q、メールを検索                              | ₹<br>• 707+17 · ⑦ 🔅                                                                                                    |
| 1 作成    |                 | □ - C :                               |                                                                                                    |
| □ 受信トレイ | 9               | ^ 木祝                                  |                                                                                                    |
| ☆ スター付き |                 | 🗌 👌 ゝ がんばりまめ .com 運営事務                | 5局 ご契約期限のお知らせ(10日前) - がんばりまめ太郎 様 この度は【がんばりまめ.com】へお申込みをいただきまして誠にありがとうございます。 このメ                                                                                                    |
| ③ スヌーズ中 |                 | 1 * 10743-W-                          | THE INSTRUMENT CONTINUES ADDRESS IN MUCH CONTINUES. IN MUCH IN                                                                                                    |
| ▷ 重要    |                 | <b>.</b>                              | THE REPORTED IN MARCHING THE REPORT OF MARCHINE AND ADDRESS OF THE PARTY OF THE PARTY OF THE PAR |
| ▶ 送信済み  |                 |                                       | dis being barden and the second second                                                                                                    |
| [] 下書き  |                 | · · · · · · · · · · · · · · · · · · · | the second second second by second to the second second second second second second second second second second                                                                                                    |
| ◇ もっと見る |                 |                                       | the second second s                                                                                                    |
| ラベル     | +               |                                       |                                                                                                    |
|         |                 |                                       |                                                                                                    |
|         |                 |                                       | The second of second second to the second second to the second second se |
|         |                 |                                       | CONTRACTOR DESCRIPTION OF CONTRACTOR DESCRIPTION OF CONTRACTOR DESCRIPTION                                                                                                    |

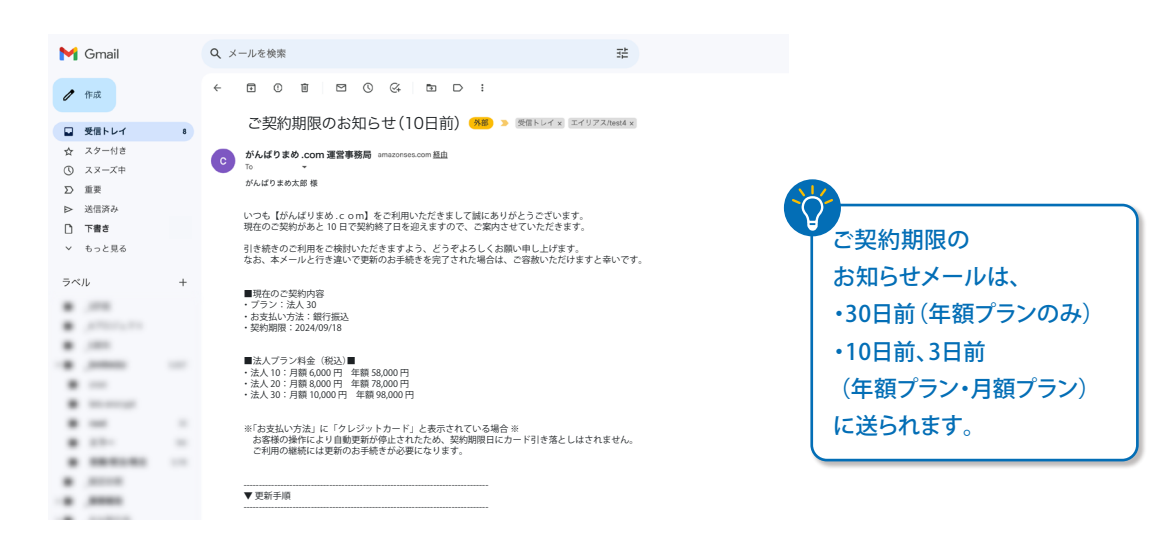

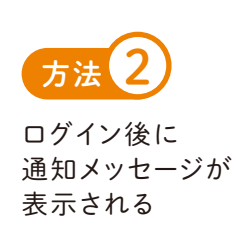

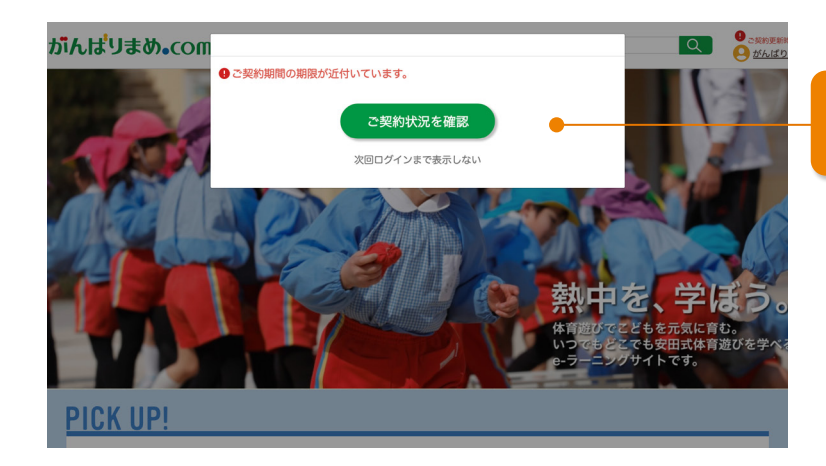

## ご契約期限10日以内に なると表示されます

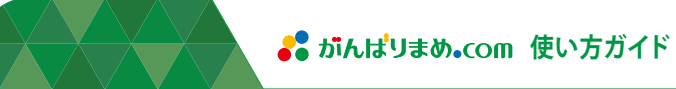

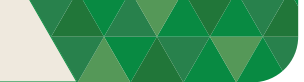

②「ご契約状況」画面を開く

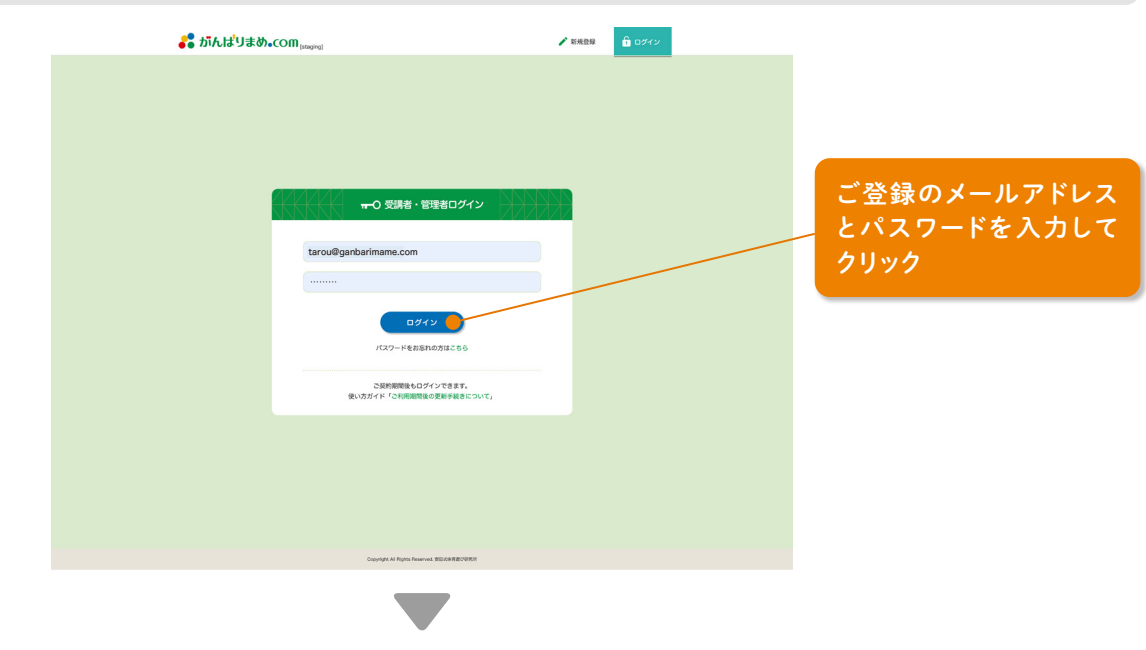

1. 通知メッセージから開く(表示されている場合)

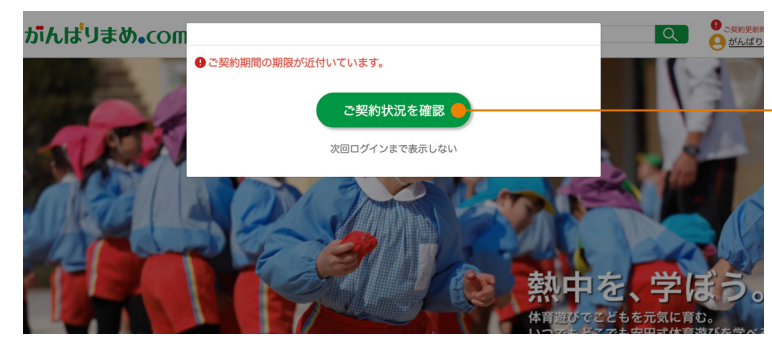

「ご契約状況を確認」を クリック

ご契約状況をクリック

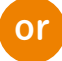

2. 右上のメニューから開く

ご登録いただいている情報は、以下の通りです。

法AID 12345 法人名 がんばりまめこども回

法人名 (カナ) ガンパリマメコドモエン

郵便番号 5202132

都道府県 滋賀県

市区町村 大津市 番地・その他住所 沖祭3-12-1 電話番号 0775267450

● 法人情報

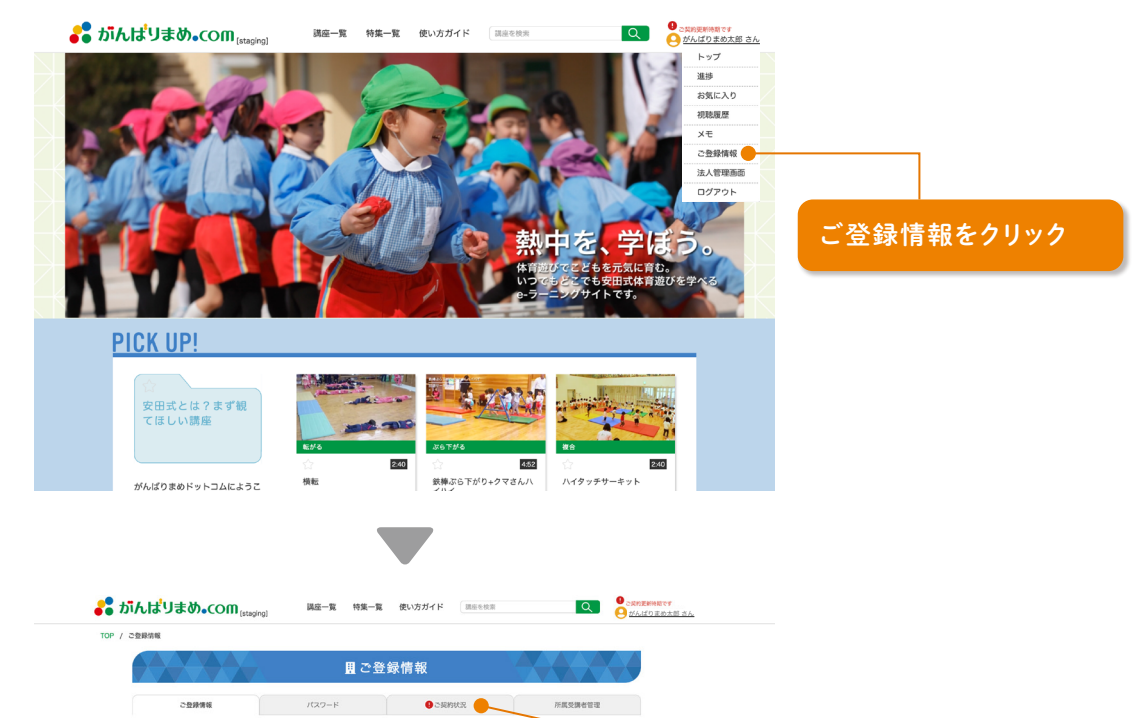

通知メッセージおよび通知バッジ ・ ご契約更新時期ですは、 ご契約期限を過ぎると表示 されなくなります。その場合 は、2の方法で「ご契約状況」 画面を開いてください。

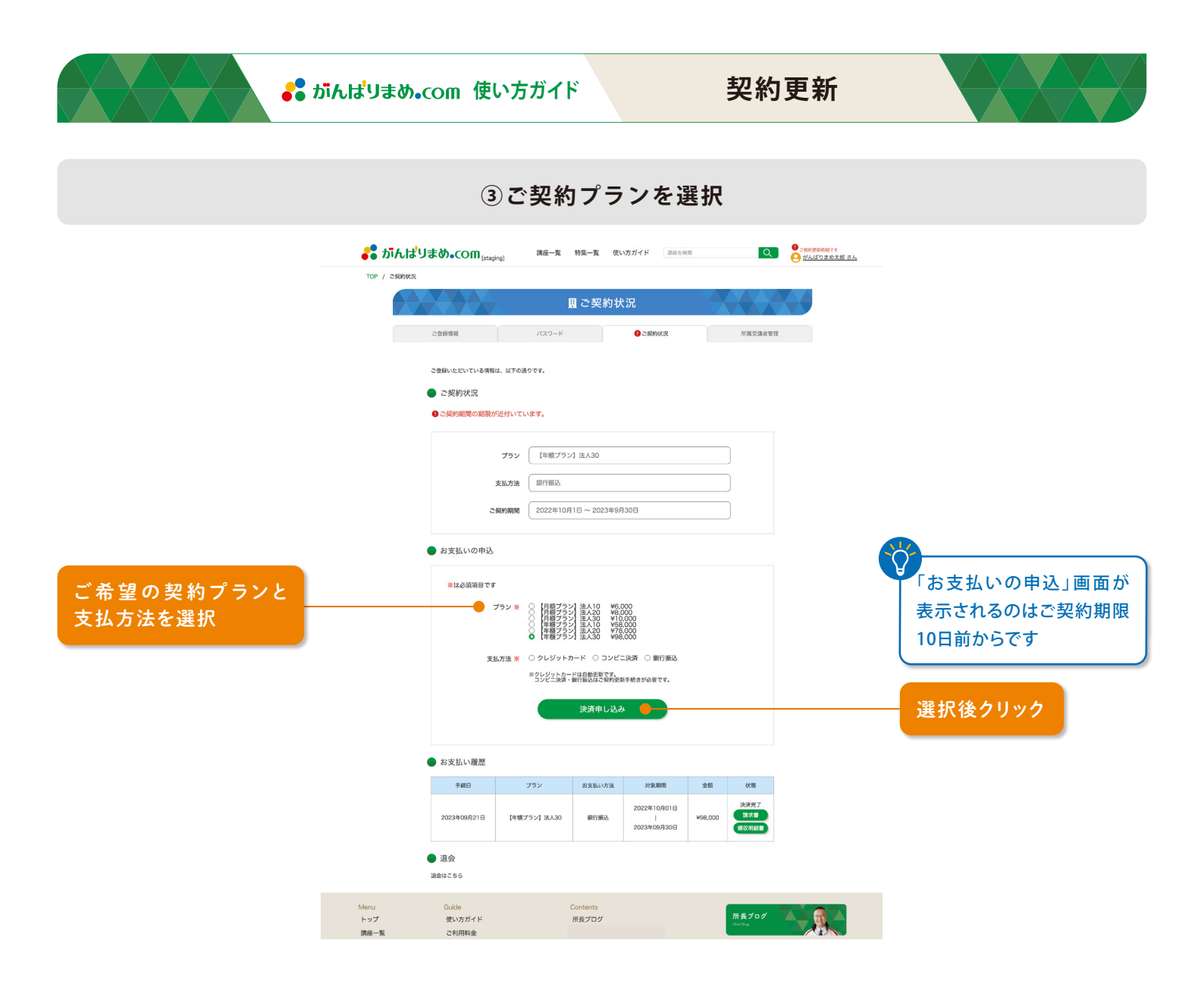

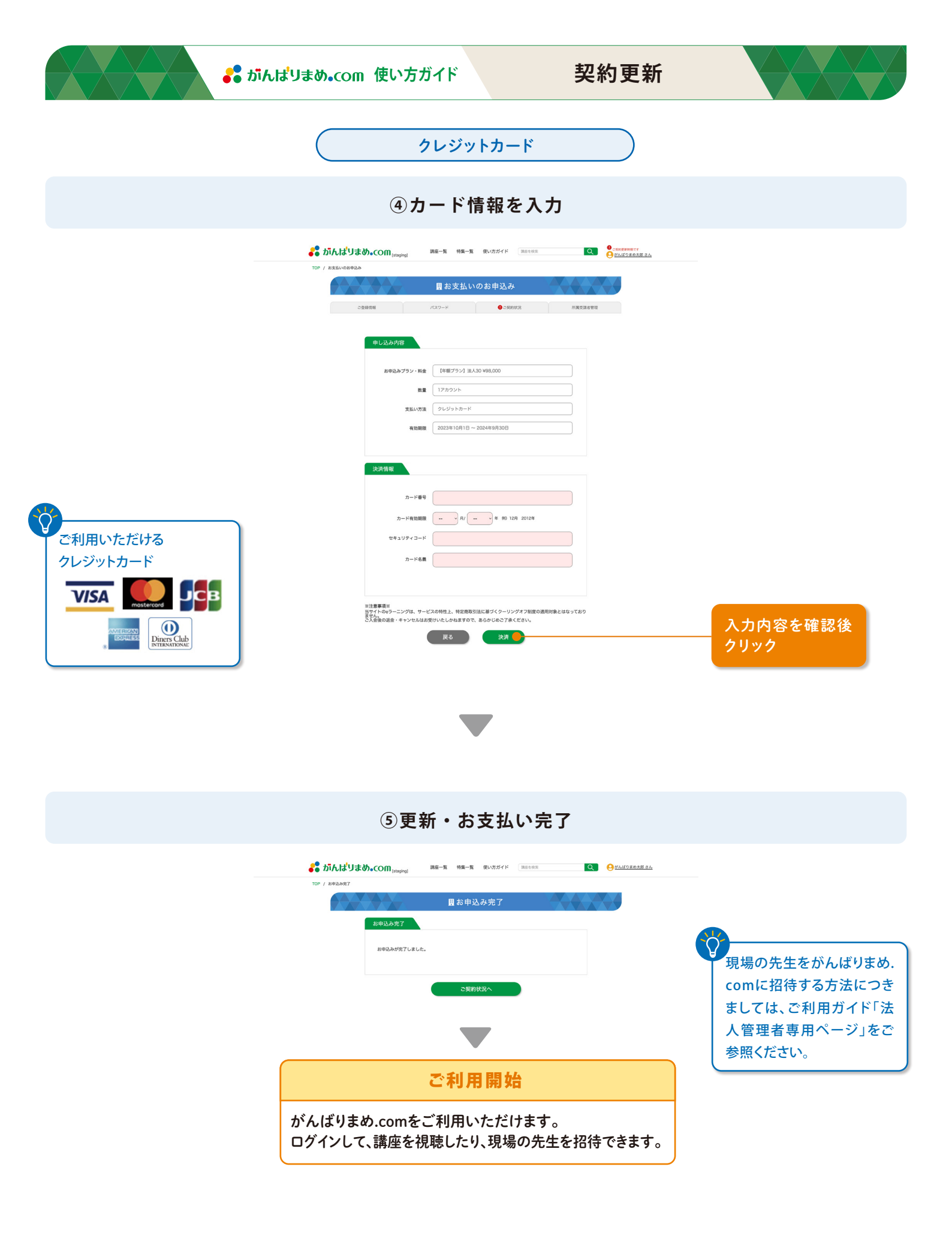

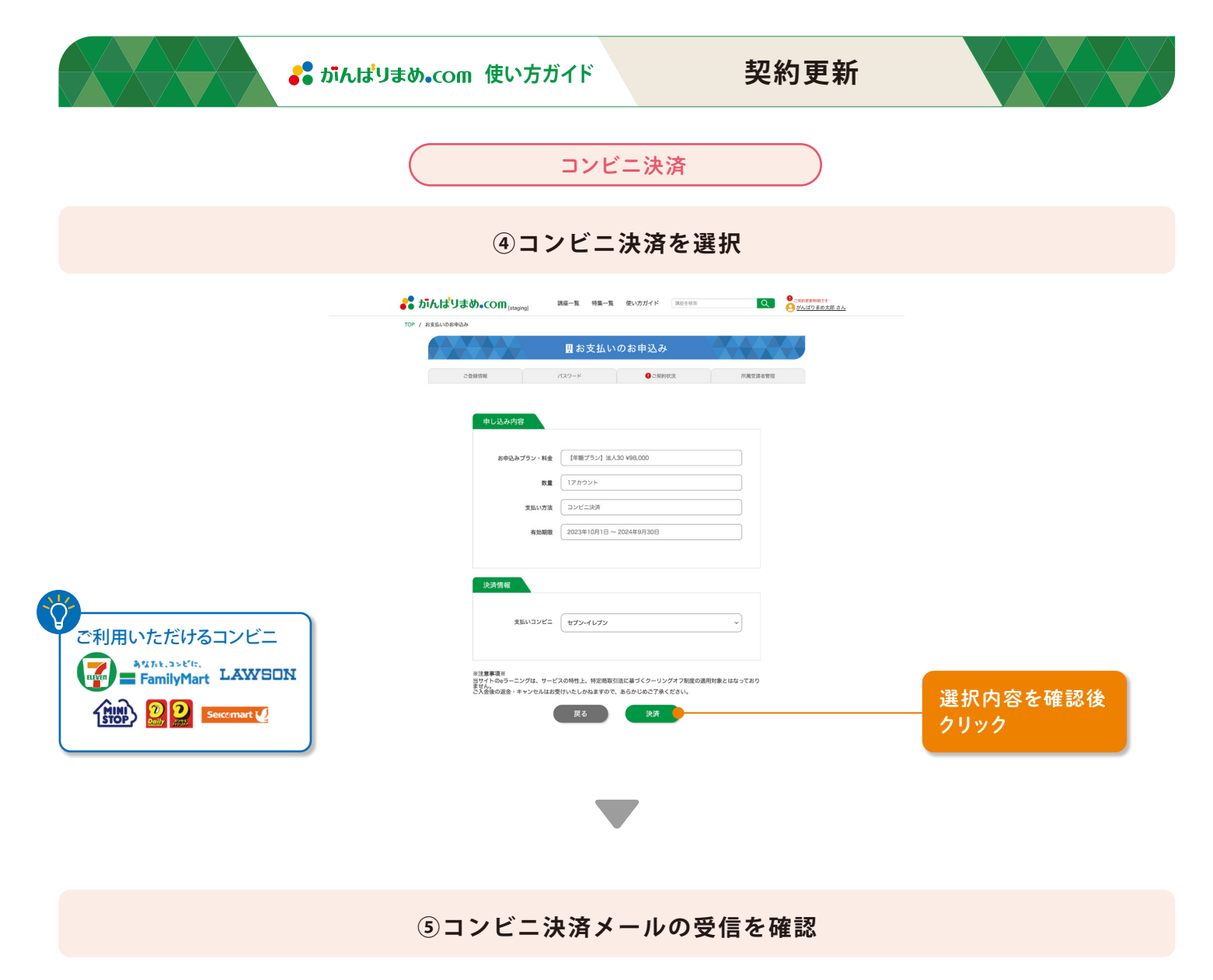

| 💦 がんばりまめ     | COM [staging] | 調座一覧 \$ | 传集一覧 | 使い方ガイド | 調査を検索 | Q | 🤒 がんばりまめ太郎 さ. | <i>L</i>  | $\frown$     |
|--------------|---------------|---------|------|--------|-------|---|---------------|-----------|--------------|
| TOP / お申込み完了 |               |         |      |        |       |   |               |           |              |
| 盟 お申込み完了     |               |         |      |        |       |   |               |           |              |
|              | お申込み完了        |         |      |        |       |   |               |           | この画面が表示されたら、 |
|              |               |         |      |        |       |   |               | •         | コンビニ決済に関する   |
|              | お申込みが完了しました。  |         |      |        |       |   |               | メールが送られます |              |
|              |               |         |      |        |       |   |               |           |              |
|              |               | 5       | 契約状況 | A )    |       |   |               |           |              |
|              |               |         |      |        |       |   |               |           |              |

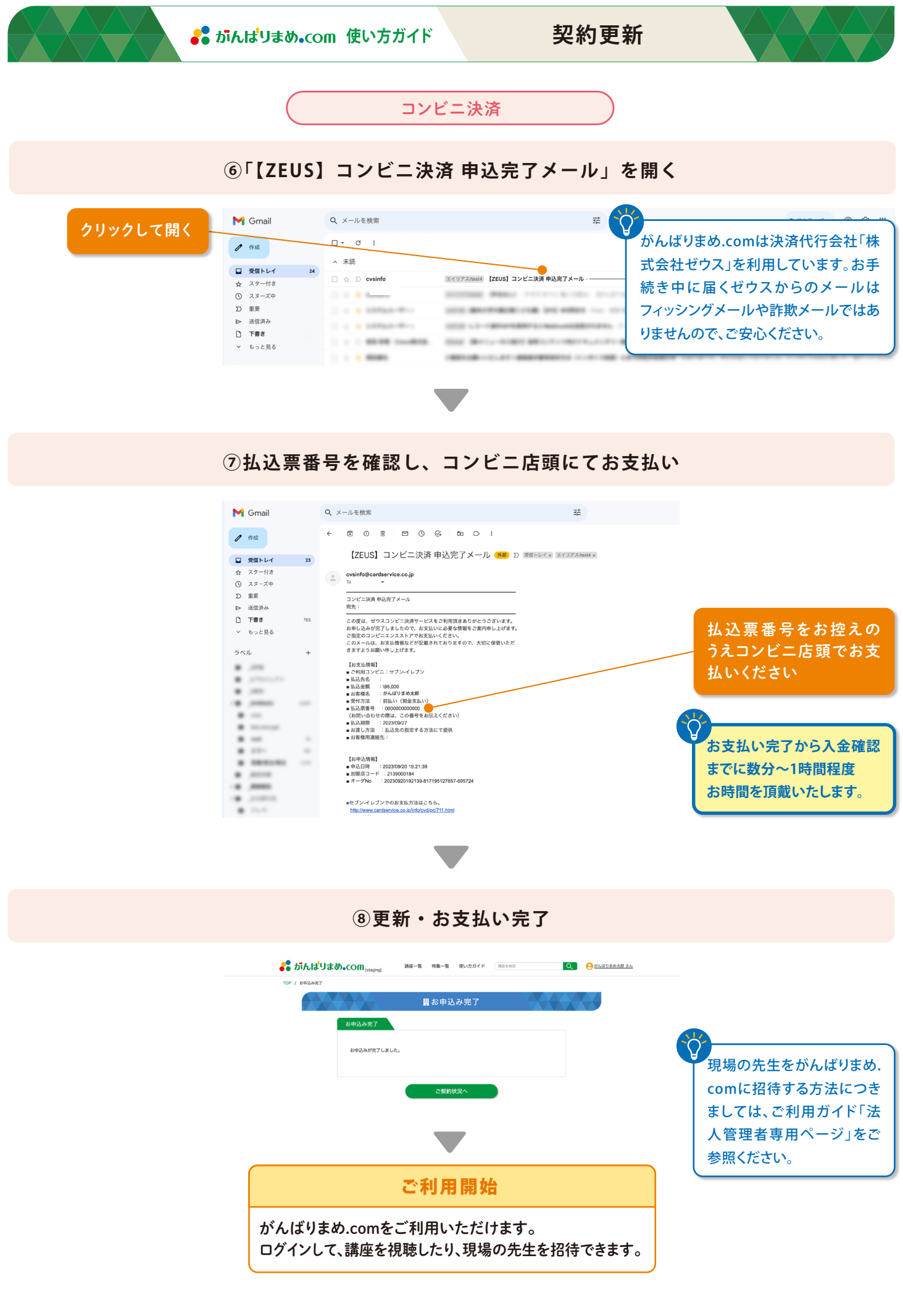

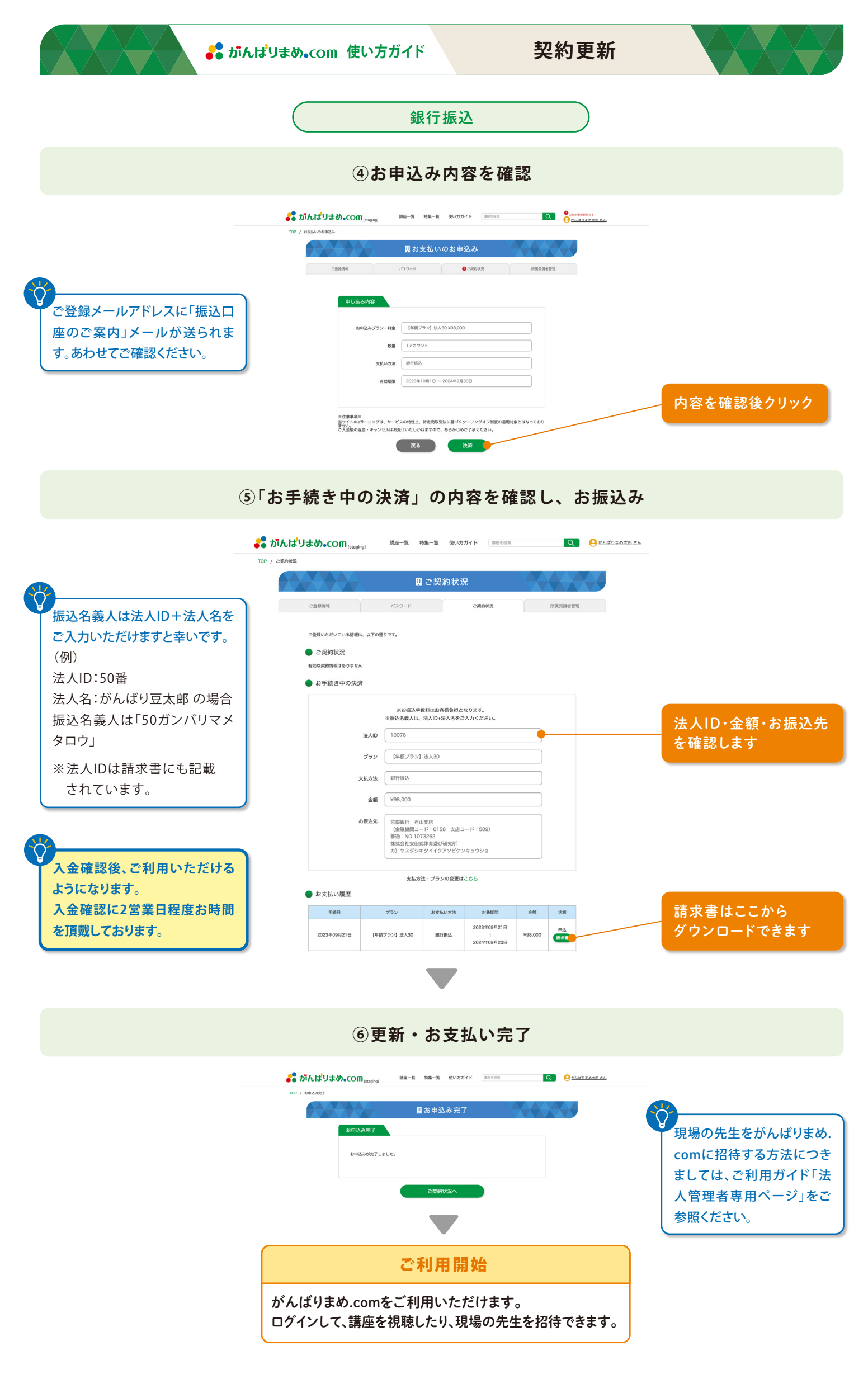